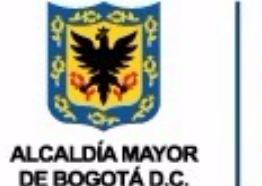

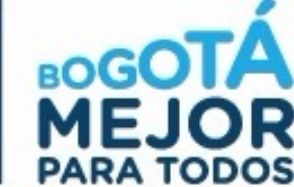

## PROCEDIMIENTO PARA GENERAR UN REPORTE DE NORMA

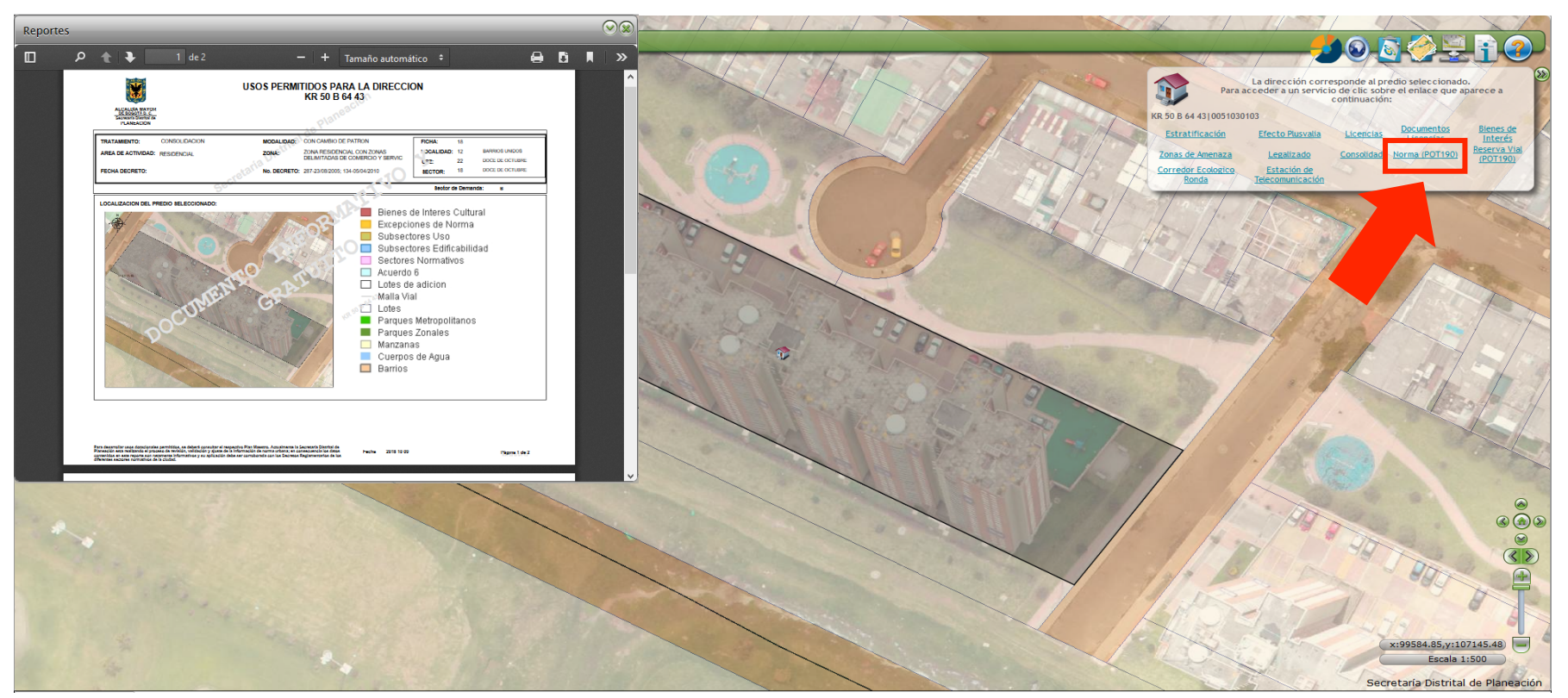

**6. Stilladolithitelite applicitie and a structure of the state of the state of the**